# ユーザーサイトログイン手順

最終更新日:2025/4/18

<u>株式会社健康保険医療情報総合研究所(PRRISM)</u>

(Planning, Review and Research Institute for Social insurance and Medical program(abbr. : PRRISM)) 本紙内において用いられる「PRRISM」は全て弊社の略称を意味します

| ~ ユーザーサイトログイン手順 | $\sim$ |  |
|-----------------|--------|--|
|-----------------|--------|--|

# I. ユーザーサイトへのログイン手順

| NGI JUKANGTANAT                       |                               | .          |                                                         | ログイン                                                                                                    |
|---------------------------------------|-------------------------------|------------|---------------------------------------------------------|----------------------------------------------------------------------------------------------------|
| ***** ****** *** *** *** ************ | 62.8+01 80220+# 0 - 7 - 7 - 7 | 1          | 5                                                       | G Googleでログイン                                                                                                   |
|                                       | 7-7755788(COV)                | <b>] →</b> | Toyokumo kintoneApp<br>€ FormBridge                     | <ul> <li>Microsoftアカウントでサインイン</li> <li>メールアドレスでログイン</li> <li>ログインすることで利用規約とプライバシーボリシーに同意したものとみなされます。</li> </ul> |
|                                       |                               | æ          | トヨクモ kintone連携サービスへToyokum<br>ヘルプはこちら。<br>D 日本語 English | no kintoneApp認証で簡単・安全にログインできます。                                                                                 |

右のリンク、もしくは下記 URL から、ログインページにアクセスします。
 ※弊社 HP(<u>https://www.prrism.com/usersite/</u>)上のリンク(上図①赤枠部)

ユーザーサイトログイン >>

② 『メールアドレスでログイン』を選択します

| メールアドレスでログイン             | N acc3/Cd/23 (か) 11:53<br>noreply@kintoneapp.com<br>[トヨクモ kintone連携サービス]Toyokumo kintoneAppへのログイン<br>発発 111 111 |
|--------------------------|----------------------------------------------------------------------------------------------------|
| COメールアドレス宛にログイン用URLを送信しま | お客様                                                                                                    |
| す。                       | <u>vaccroSetter::::m</u> のメールアドレスでToyokumo kintoneApp へのログインのリクエストを受け付けました。                                     |
| COXOMBRIdge ● kViewer    | Toyokumo kintoneApp にログイン                                                                                       |
| ◆ FormBridge ● kViewer   | W:このリンクからのログインは1回のみ可能です。                                                                                        |
| ◆ KMailer ⑦ PrintCreator | ログインのリクエストをしていない場合は、このメールを無視していただいて結構です。                                                                        |
| ⑦ DataCollet ● kBackup   | ※本メールは送信専用アドレスよりお送りしており、ご返信いただいてもご回答できませんので、あらかじめご                                                              |
| 10 DataCollet ● kBackup  |                                                                                                    |

- ③ 下記 「 / 補足」を参考に、認証が可能なメールアドレスを入力し、[送信]を選択します
- ④ 手順③で入力したアドレスに自動送付されるメール内のリンクへアクセスします※当該メールに弊社名の記載はございませんのでご留意ください(メールの掲題や内容は上図参照)

# がに ログイン手順③で使用できるアドレスは、更新プログラム配布開始通知や、 ユーザーサイト更新案内をお届けしておりますメールアドレスが該当いたします。 ※任意のメールアドレスで閲覧できるようなサイトではございません ※個別で差し上げております[ユーザーサイトログイン案内]より、本資料をご覧になっている場合は、 通知をお受け取りになったアドレスをご使用ください ※認証許可アドレスのご照会やご変更は、本資料末尾記載のサポートデスクにて承ります

PRRISM

### 様式1クリエイター (スタンダード/プレミアム) ニューザーサイト

| (Planning, | Review | and | Research | Institute | for  | Social | insurar | ice an | d Medica | program | (abbr. | PRRISM) | 13 |
|------------|--------|-----|----------|-----------|------|--------|---------|--------|----------|---------|--------|---------|----|
|            |        |     |          | *         | ~- > | ジ内にお   | いて用い    | isna   | 5 PRRIS  | MJ は全て  | 自社の略   | 称を意味しま  | 21 |

様式1クリエイター(スタンダード / プレミアム)および、補助システム関連の更新プログラム・マニュアル等を配布しております

| ↓開連製品毎にコンテンツを絞れます                                                                                                    | カテゴリ ‡     | 項目            | タイトル                                                                                      | 公開日 ≑         |
|----------------------------------------------------------------------------------------------------|------------|---------------|-------------------------------------------------------------------------------------------|---------------|
| 様式1クリエイター<br>ID層名化ツール Anony-an                                                                                                    | 更新PG       | スタンダード        | Ver.20230630(スタンドアローン、クラサバ共通)                                                             | 2023-07<br>10 |
| 分析オプション<br>医療データ転送アプリケーション                                                                                                    | マニュアル      | 連絡表           | 連絡表一部修正のご案内                                                                               | 2023-06<br>15 |
| ↓カテゴリごとにコンテンツを絞れます                                                                                                    | スケジュー<br>ル | 本間データ盟出       | 2023年度 DPC本番データ提出スケジュールについて                                                               | 2023-04<br>11 |
| 更新プログラム<br>マニュアル<br>FAD                                                                                                    | 更新PG       | スタンダード        | Ver.20230330(スタンドアローン、クラサバ共通)                                                             | 2023-03<br>31 |
| Nat<br>電機の訪問い合わせはこちら<br>TEL:03-6257-3903<br>FAX:03-5511-8157<br>Mail:support.cs@prinsm.com<br>愛付時間:平日9:00~17:30<br>PRRISMホームページはこちら<br>リモート作業報告書:こちら | マニュアル      | 基本提作          | 様式1ファイル作成 〜基本操作マニュアル〜                                                                     | 2022-07<br>01 |
|                                                                                                    | マニュアル      | FAQ           | よくある質問(FAQ)                                                                               | 2022-03<br>25 |
|                                                                                                    | FAQ        | データ提出開連       | Q. DPCデータ提出に必要な各ファイルおよび各ツールについてはそれぞれどこに聞い合わせればよいですか?                                      | 2022-03<br>25 |
|                                                                                                    | FAQ        | データ提出関連       | Q. 各ファイル、データにする患者は入院患者すべてですか?                                                             | 2022-03<br>25 |
|                                                                                                    | FAQ        | システム          | Q.「様式1入力支援ソフト」・「Hファイル入力支援ソフト」・「DPCデータ撮出支援ツール」のインストールや更新の連絡が<br>DPC事務局から来ていますか、全て対応が必要ですか? | 2022-03<br>25 |
|                                                                                                    | FAQ        | システム          | Q. ログイン時に『データベース異常が発生しました』とのメッセージが表示され、ログインできなくなってしまいました。                                 | 2022-03<br>25 |
|                                                                                                    | FAQ        | 様式1ファイ<br>ル作成 | Q.該当月に退院または転棟忠者が存在せず、データにできる入院が無いのですが、様式1ファイルはどうすればよいです<br>か?                             | 2022-0.<br>25 |

| 提供元により | )アクセス制限されています。 <mark>ログアウトはこちら</mark> <sup>⑥</sup> |
|--------|----------------------------------------------------|
|        | 他のページを一覧から探す <b>≥</b>                              |
|        |                                                    |

- ⑤ ユーザーサイト TOP に遷移します。
  - 前回利用時にログアウトをしなかった場合、
     直接ユーザーサイトにログインされない場合があります(下記、補足をご参照ください)
- ⑥ 利用終了後はログアウトをしてください。

| <b>2</b> 補足<br>ログイン手順⑥のログ7<br>ユーザーサイト TOP で<br>リンク(画像参照)を選択                                                                                                    | ?ウトをせずにブラウ <sup>;</sup><br>はなく、下記のような<br>!し、ユーザーサイト/ | ザを閉じた場合、                                                                         |   |
|----------------------------------------------------------------------------------------------------|------------------------------------------------------|----------------------------------------------------------------------------------|---|
| <ul> <li>Toyokumo kintoneApp</li> <li>Toyokumo kintoneApp</li> <li>Toyokumo kintoneApp</li> <li>すべて</li> <li>母 成代元</li> <li>母 成代元</li> <li>● 成代元</li> <li>● 成代元があり<br/>ません</li> </ul> |                                                      | Toyokumo kintoneApp URLを覚えていなくても、一覧からページを探せます 提供元の会社/編集名で取り込めば、素早く目的のページが見つかります。 | × |
|                                                                                                    | Q 該表<br>#試1クリエイターユーザーサイト<br>様式1クリエイター(スタンダード/ブレミア)   | ム)他、製品のマニュアル・更新プログラムの配布をこのサイトで行います。                                              | • |

## II. お問い合わせ先

ご不明な点につきましては、下記の窓口までお問い合わせください

【お問い合わせ窓口】

株式会社 健康保険医療情報総合研究所(PRRISM)

医療経営グループ 営業・CS チーム

電話番号:03-6257-3903(直通) FAX:03-5511-8157

メールアドレス: support-cs@prrism.com

受付時間:9:00~17:30

但し、年末年始(12月30日~1月3日)・土曜日・日曜日・国民の祝日および、 弊社所定の休日を除く

〒100-0013 東京都千代田区霞が関三丁目2番1号 霞が関コモンゲート 西館20階